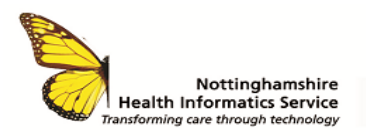

### DRAGON MEDICAL WORKFLOW TYPIST TYPING OWN LETTERS QUICK REFERENCE GUIDE V1

# **TYPE OWN LETTER**

Letters can be typed without a dictation. From the home page select the **+New** icon

| A + New  |       |            |            |                            |      |
|----------|-------|------------|------------|----------------------------|------|
| Home Fil | lters |            |            |                            |      |
| Personal | د 🔁 ۱ | Your Perso | onal Queu  | <b>e</b> 7 items as of 1 m | ninu |
|          | Pag   | je 1 of 1  |            |                            |      |
| Shared   |       | 🗖 🔻 Job N. | Patient ID | Patient Nan                | ne   |
|          |       | 2732       | 42538675   | MOORE, Da                  | avic |
| Sent     |       | 2258       | 32325789   | HARRIS, CH                 | nloe |
|          |       | 2324       |            |                            |      |

 Search for patient by entering D number into Patient ID search box

| Which be be<br>with a set of the set of the | curop - nouve, typic               |                  |          |           |               |      |                    |         |        |                                                              |              |                 |                                         |                   |        |     |                   |
|----------------------------------------------------------------------------------------------------|------------------------------------|------------------|----------|-----------|---------------|------|--------------------|---------|--------|--------------------------------------------------------------|--------------|-----------------|-----------------------------------------|-------------------|--------|-----|-------------------|
| nt OS Jun                                                                                                    |                                    |                  |          |           |               |      |                    |         |        |                                                              |              |                 |                                         |                   | Search | 9 🗉 | ٥                 |
| ₽ Na                                                                                                    | Patient Selecte<br>Gender: Unknown | d<br>Patient ID: |          |           |               |      |                    |         |        | KMH Genera                                                   | l Letter     | Dans            |                                         | Save and<br>Close | Gove   | 1   |                   |
|                                                                                                    |                                    | 6<br>2<br>8      |          |           |               |      | E Authore Signatur |         |        |                                                              |              | 🗄 Add<br>💽 Copy | ress to <i>N</i> i<br>y to <i>No li</i> |                   |        |     |                   |
| Patient I                                                                                                    | •                                  |                  |          |           |               |      |                    |         |        |                                                              |              | Training D      | Departme                                |                   |        |     |                   |
|                                                                                                    |                                    |                  |          |           |               |      |                    |         |        |                                                              | KMH          | General L       | etter                                   |                   |        |     |                   |
| ê D ⊡ ″                                                                                                    | 5 <b>5 6 B</b> × E                 |                  |          |           |               |      | л <sup>1</sup> В / |         |        | Aa 🗉 🖊                                                       | · <u>A</u> · | 2 2             |                                         |                   |        |     |                   |
|                                                                                                    |                                    | D                | edicated | l to Outs | standing<br>1 | care |                    | Sherwor | od For | rest Hospit<br>soundation 1<br>ng's Mill Hosp<br>Manzfield R | ital<br>bed  |                 |                                         |                   |        |     | Snippets Comments |

**Note:** If searching using other criteria, click on the ellipsis to the right of the **Patient ID** search box

Patient ID

- Change Job Type to Typist Admin Letter (this must be changed prior to typing the letter)
- Accept the prompt []

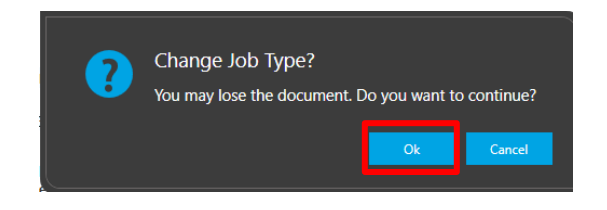

- A Clinician must be added as the author.
- Click + Authored By

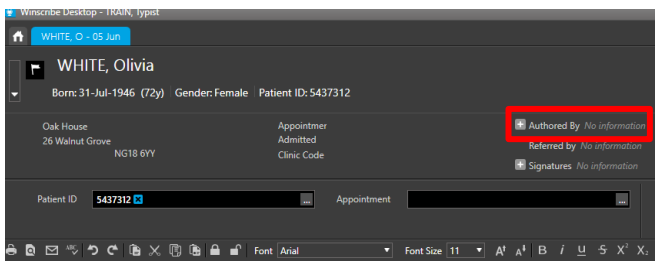

• Search for the author and click **Select.** If the patient is not under a Consultant, search for **Author Admin** 

The name will appear in the Author and Signatures fields.

To ensure the letter does not go to the Clinician for signing, remove the name from the **Signatures** field by clicking the  $\mathbf{x}$  at the side of the name

Add 'Main recipient' and 'Copy recipients'

| Winsche Desktop - IKAIK, lypist           WHITE, O - 05 Jun           WHITE, O - 05 Jun           WHITE, Olivia           Born: 31-Jul-1946 (72y) | Female Patient ID: 5437312            |                                                                                                    |
|----------------------------------------------------------------------------------------------------|---------------------------------------|----------------------------------------------------------------------------------------------------|
| Oak House<br>26 Walnut Grove<br>NG18 6YY                                                                                                    | Appointmer<br>Admitted<br>Clinic Code | Authored By No information     Referred by No information     Signatures No information                     |
| Patient ID 5437312 🗙                                                                                                    | ". Appointment                        |                                                                                                    |
| ê ◙ ⊠ ∜ "> ୯ ₪ X ₪ ₪ ∰                                                                                                    | Font Arial                            | Font Size 11 ▼ A <sup>t</sup> A <sup>‡</sup> B <i>i</i> <u>U</u> <del>S</del> X <sup>2</sup> X <sub>2</sub> |

Type the letter as required

| Out Have Applied And And Control of Applications Applied And Applied Applied A | WHITE O 105 Jun<br>WHITE, Olivia<br>Borr: 31 Jul 1946 (72y) Gender: Female | Patient ID: 5437312                   | COM Ciric Latte                                                                                 |                                                                     |
|----------------------------------------------------------------------------------------------------|----------------------------------------------------------------------------|---------------------------------------|-------------------------------------------------------------------------------------------------|---------------------------------------------------------------------|
| Peterk D SLTTRU D Appointment MAII Training Department MAII Training Department MAII Training Department Sub Type                                                                                                    | Cluk Honser<br>26 Walkun Grove<br>NG18 61Y                                 | Appointmen<br>Admitted<br>Clinic Code | Authored by  TKANI, Author Referend by No information  Signatures  TRANI, Author  TRANI, Author | Addees to 🖬 🖬 🖈 KIVAN TEST, Amjid<br>🖬 Copy to 🗖 1 a Wi ITT, Ofinia |
|                                                                                                    | Patient ID 5437312                                                         | Appointment                           | un Department KM<br>Job Type KM                                                                 | l Training Department v<br>Il Clinic Letter v                       |

• Add your signature in the editable field (this can be added as a snippet to save time)

| Winscribe Desktop - TRAIN, Typist                                       |                                                                              |                                                                 |                      |                                           | - Ø ×                                    |
|-------------------------------------------------------------------------|------------------------------------------------------------------------------|-----------------------------------------------------------------|----------------------|-------------------------------------------|------------------------------------------|
| WHITE, O = 05 Jun                                                       |                                                                              |                                                                 |                      |                                           | Search Q 📃 🐽                             |
| <ul> <li>WHITE, Olivia</li> <li>Born: 31-Jul-1946 (72y) Gend</li> </ul> | fer:Female   Patient ID: 5137312                                             |                                                                 | KMH General Letter   | bure and                                  | Come Come                                |
| Oak House<br>26 Walnut Grove<br>NG18 6YY                                |                                                                              | Authored By<br>X ± TRAIN1, Author<br>Signatures. No information | 8                    | Address to 💶 🖬 主 DAG<br>Copy to 📑 1 🔿 WHO | NN TEST, Angid<br>TR <sub>.</sub> Clinca |
| Patient ID 5437312 🛚                                                    |                                                                              |                                                                 | Department KMH Train | ing Department                            |                                          |
|                                                                         |                                                                              |                                                                 | Job Type KMH Gene    |                                           |                                          |
| 金色 図 べ うぐ 後 X ③ 色                                                       | 🔒 🖬 font Arial 🔍 Font Size 11                                                | 🔍 A' A' 🖪 / 😃 5 X' X:                                           | Aa - 🗾 - 🛆 - 🖽       |                                           |                                          |
|                                                                         | Re Olivia White 31 Jul 1946<br>Oak House 28 Walnut Grove, NG18               | s ery                                                           |                      |                                           | <                                        |
|                                                                         |                                                                              |                                                                 |                      |                                           | · · · · · ·                              |
|                                                                         | Yours sincerely                                                              |                                                                 |                      |                                           |                                          |
|                                                                         | Helen Hanson-Bird<br>Secretary to Dr Jason Smith<br>Ophthalmology Department |                                                                 |                      |                                           |                                          |

NOTE: You will NOT be able to print the letter from here

• Click Done

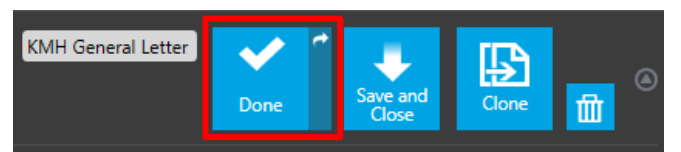

The job will then appear in the **Distribution** queue.

**NOTE:** The letter will only be visible to the typist who has typed the letter

© The content of this document is the copyright of Nottinghamshire Health Informatics Service (NHIS) unless stated otherwise. You may only use this material for your personal use, private study, research or in-house use. You must not copy, distribute or publish any material produced by NHIS unless formal permission is obtained from the copyright holder.

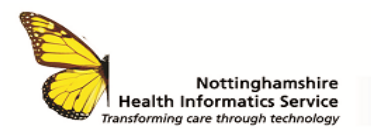

#### DRAGON MEDICAL WORKFLOW TYPIST TYPING OWN LETTERS QUICK REFERENCE GUIDE V1

# **PRINTING THE LETTER**

• From the **Distribute** queue, double click to open the letter.

| 👷 Winscribe Desktop - TRAIN, Typist |                                                            |            |                               |  |  |  |  |
|-------------------------------------|------------------------------------------------------------|------------|-------------------------------|--|--|--|--|
| + New                               |                                                            |            |                               |  |  |  |  |
| Home Filters                        |                                                            |            |                               |  |  |  |  |
| Personal                            | Personal Pending Distribution 47 items as of 0 minutes ago |            |                               |  |  |  |  |
| Shared                              | — Page 1 of 2<br>■ Job N.                                  | Patient ID | Patient Name Author <b>T</b>  |  |  |  |  |
|                                     | 2186                                                       | 11111      | SIMPKINS, Mich TRAIN2, Author |  |  |  |  |
| Sent                                | 2540                                                       | 1910611    | MILLER, Thoma: TRAIN4, Author |  |  |  |  |
|                                     | 2607                                                       | 42538675   | MOORE, David TRAIN2, Author   |  |  |  |  |
| Distributo                          | 2622                                                       | 32325789   | HARRIS, Chloe TRAIN2, Author  |  |  |  |  |
| Distribute                          | 2465                                                       | 68352457   | COLEMAN, Jane TRAIN1, Author  |  |  |  |  |
| Completed                           | 2737                                                       | 11111      | SIMPKINS, Mich TRAIN6, Author |  |  |  |  |
|                                     | 2747                                                       | 1010611    | MILLER Thomas TRAINI Author   |  |  |  |  |

• Click **Approve** for distribution.

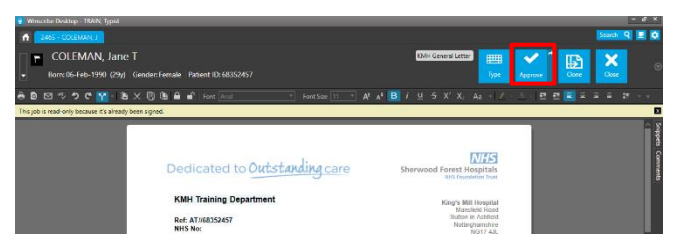

 The printing box is displayed. If additional copies are required, click on Printer Configuration cog. Click **Print** (The letters will be printed or sent electronically)

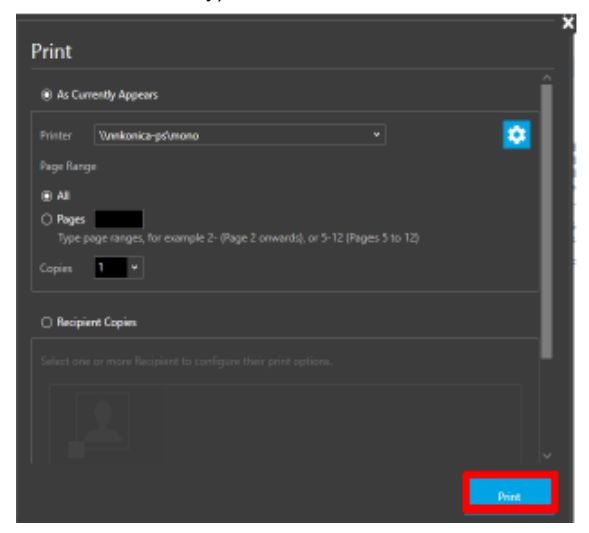

## CONTACT SERVICE DESK 01623 410310 or Ext 4040 IT TRAINING 01623 622515 Ext 6111

© The content of this document is the copyright of Nottinghamshire Health Informatics Service (NHIS) unless stated otherwise. You may only use this material for your personal use, private study, research or in-house use. You must not copy, distribute or publish any material produced by NHIS unless formal permission is obtained from the copyright holder.